บทที่ 4

## การวิเคราะห์และออกแบบกระบวนการทดสอบประสิทธิภาพของเว็บไซต์

ในบทนี้จะกล่าวถึงการวิเคราะห์และออกแบบการทคสอบประสิทธิภาพของเว็บไซต์ พาณิชย์อิเล็กทรอนิกส์ที่อยู่บนเซิร์ฟเวอร์ทั่วไป และเว็บไซต์พาณิชย์อิเล็กทรอนิกส์ที่อยู่บนระบบ ประมวลผลแบบกลุ่มเมฆส่วนตัวที่สร้างขึ้นจากยูกาลิปตัสกลาวค์ โคยมีรายละเอียค คังนี้

## 4.1 การจำลองลำดับขั้นตอนการใช้งานเว็บไซต์

การทดสอบประสิทธิภาพของเว็บไซต์พาณิชย์อิเล็กทรอนิกส์นั้น จะจำลองลำคับขั้นตอน การใช้งานเว็บไซต์ หรือซีนาริโอ จากเหตุการณ์ที่มีโอกาสเกิดขึ้นจริงจากการใช้งานเว็บไซต์ โดยจะ จำลองเหตุการณ์ที่ผู้ใช้งานได้ทำการซื้อสินค้า และชำระเงินจนเสร็จสิ้น เพื่อที่จะนำลำคับขั้นตอนที่ ได้นี้ ไปใช้ในการทดสอบกับโปรแกรมโหลดยูไอ และโปรแกรมเว็บเพอร์ฟอร์มานซ์เทส ในการ เปรียบเทียบพารามิเตอร์ต่างๆ ต่อไป โดยจะมีลำคับขั้นตอนการใช้งานเว็บไซต์เรียงตามลำคับ คังรูป 4.1

ลิ<mark>ปสิทธิ์มหาวิทยาลัยเชียงใหม่</mark> Copyright<sup>©</sup> by Chiang Mai University AII rights reserved

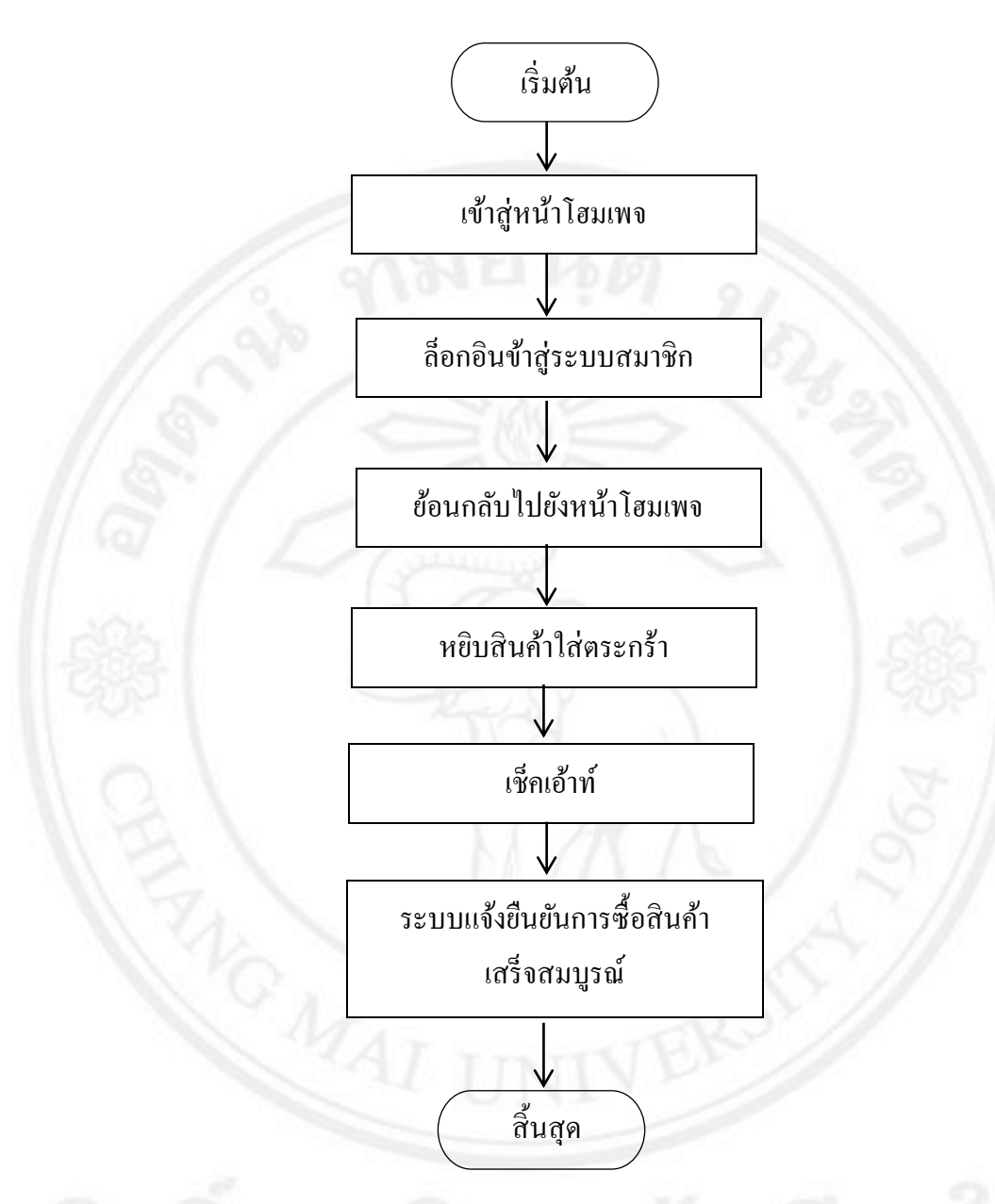

รูป 4.1 ลำดับขั้นตอนการใช้งานเว็บไซต์

โดยมีลำคับขั้นตอน โดยละเอียด คังนี้

เข้าเว็บไซต์ โดยไปยังหน้าโฮมเพจหรือแลนดิ้งเพจของเว็บไซต์ ดังรูป 4.2

| opencar                                        |                                                                                                    | Currency Shopping                     | g Cart<br>0.00 → Search<br>Welcome visitor you can <u>le</u><br>Home   Wish List (0)   My Account   Sho | ogin or create an account<br>opping Cart   Checkout |
|------------------------------------------------|----------------------------------------------------------------------------------------------------|---------------------------------------|----------------------------------------------------------------------------------------------------|-----------------------------------------------------|
| Desktops Laptops & Noteb                       | ooks Components Tablets                                                                            | Software Phones & PDAs                | s Cameras MP3 Players                                                                                   |                                                     |
|                                                | Samsung GALAXY Note<br>Note the Hew<br>Let the creativity flow naturally w<br>the new Galaxy Note* | 8.0<br>Way                            |                                                                                                    |                                                     |
| Featured                                       |                                                                                                    |                                       |                                                                                                    | 0                                                   |
| Mac Phone<br>5587.50 57022<br>Add to Cart Add  | 55<br>BOGCATY Add to Cart                                                                          | Pod Nano<br>S117.50<br>Add to Cart    | Pod Shuffle<br>S117.50<br>Add to Catt                                                                   | ch<br>Car                                           |
| <i>(ф</i> )                                    | palm                                                                                               | SONY                                  | Canon                                                                                                   | 3 0                                                 |
| Information  • About Us • Delivery Information | Customer Service<br>• Contact Us<br>• Returns                                                      | Extras<br>• Brands<br>• Gift Vouchers | My Account<br>• My Account<br>• Order History                                                           |                                                     |

รูป 4.2 โฮมเพจหรือแลนดิ้งเพจของเว็บไซต์

 ล็อกอินเข้าสู่ระบบสมาชิก โดยเลือกเมนูล็อกอิน ทำการกรอกข้อมูลอีเมลล์ และ รหัสผ่าน แล้วเลือกล็อกอิน คังรูป 4.3 จากนั้นระบบจะนำไปสู่หน้าข้อมูลส่วนตัว คังรูป 4.4

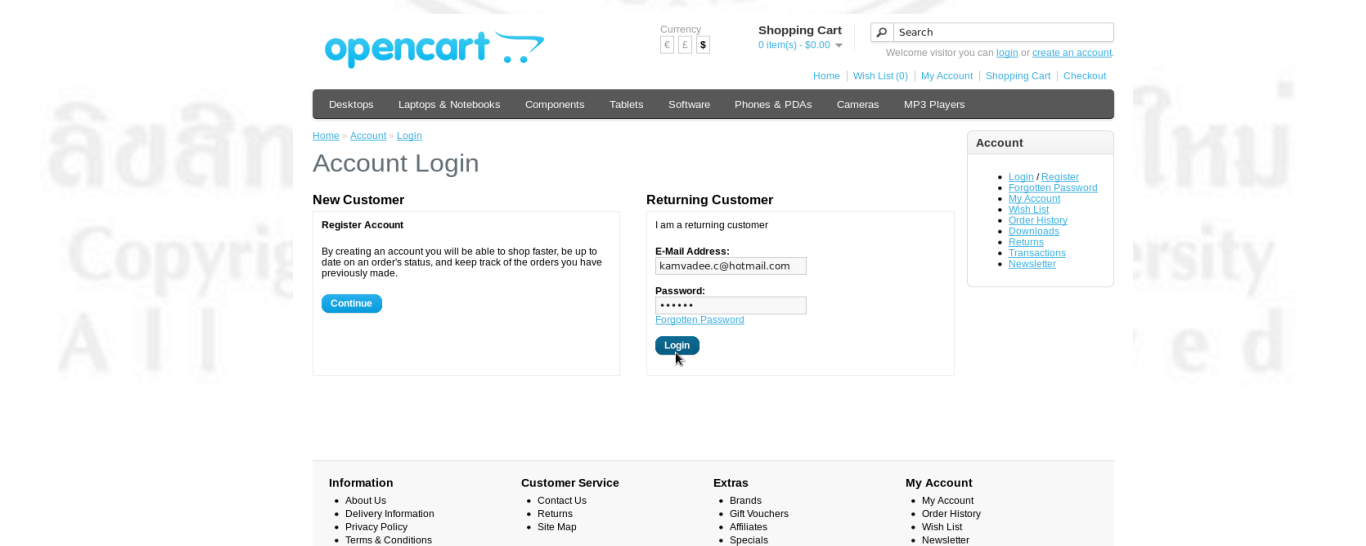

รูป 4.3 การถ็อกอินเข้าสู่ระบบสมาชิก

Gift Vouc
Affiliates

|                                                                                                    | books Components Tablets                                    | Software Phones & PDAs Ca                            | imeras MP3 Players                      |                                                 |
|----------------------------------------------------------------------------------------------------|-------------------------------------------------------------|------------------------------------------------------|-----------------------------------------|-------------------------------------------------|
| Home » Account                                                                                           |                                                             |                                                      |                                         | Account                                         |
| My Account                                                                                               |                                                             |                                                      |                                         | My Account                                      |
| My Account                                                                                               |                                                             |                                                      |                                         | Edit Account     Password                       |
| Edit your account information                                                                            | 0.0                                                         |                                                      |                                         | <u>Wish List</u> <u>Order History</u> Downloads |
| Change your password     Modify your address book e                                                      | entries                                                     |                                                      |                                         | Returns     Transactions                        |
| <ul> <li>Modify your wish list</li> </ul>                                                                |                                                             |                                                      |                                         | Logout                                          |
| Mv Orders                                                                                                |                                                             |                                                      |                                         |                                                 |
| - Meuroparter bistory                                                                                    |                                                             |                                                      |                                         |                                                 |
| Downloads     Your Reward Points     Mew your return requests     Your Transactions                      |                                                             |                                                      |                                         |                                                 |
| Newsletter                                                                                               |                                                             |                                                      |                                         |                                                 |
| Subscribe / unsubscribe to                                                                               | newsletter                                                  |                                                      |                                         |                                                 |
|                                                                                                    |                                                             | Extras                                               | My Accoun                               | t                                               |
| Information                                                                                              | Customer Service                                            |                                                      | - My Assour                             | nt                                              |
| Information About Us Delivery Information                                                                | Customer Service<br>• Contact Us<br>• Returns               | Brands     Gift Vouchers                             | My Accourt     Order Hist               |                                                 |
| About Us     Delivery Information     Privacy Policy                                                     | Customer Service<br>• Contact Us<br>• Returns<br>• Site Map | Brands     Gift Vouchers     Affiliates              | Wish List                               |                                                 |
| Information     About Us     About Us     Delivery Information     Privacy Policy     Terms & Conditions | Customer Service<br>Contact Us<br>Returns<br>• Site Map     | Brands     Gift Vouchers     Affiliates     Specials | Order Hist     Wish List     Newsletter | r                                               |

 กลับไปยังหน้าโฮมเพจอีกครั้ง โดยจะสังเกตเห็นว่าหลังจากล็อกอินเข้าสู่ระบบ สมาชิกแล้วจะมีชื่อสมาชิกผู้งานอยู่มุมบนด้านขวาของเว็บไซต์ ดังรูป 4.5

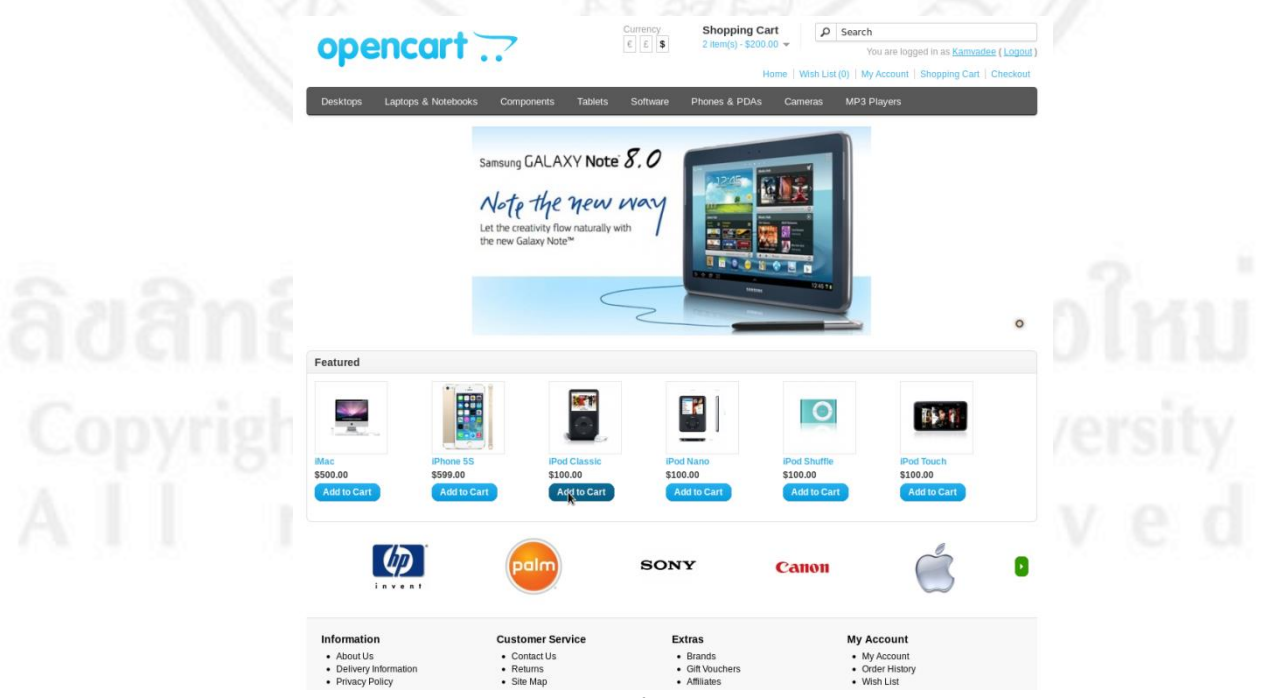

รูป 4.5 หน้าโฮมเพจหลังจากล็อกอินเข้าสู่ระบบสมาชิกแล้ว

หยิบสินค้าใส่ตระกร้า โดยเลือกจากสินค้าที่อยู่บนหน้าโฮมเพจ โดยกดปุ่ม
 Add to Cart ดังรูป 4.6

| Desktops Laptops & Note           | books Components Tablets                                                                                                    | Software Phones & PDA                             | s Cameras MP3 | Players                     |   |
|-----------------------------------|----------------------------------------------------------------------------------------------------|---------------------------------------------------|---------------|-----------------------------|---|
|                                   | Samsung GALAXY Note<br>Note the new<br>Let the creativity flow naturally:<br>the new Galaxy Note*                                                                                                    | e 8.0<br>Way<br>with                              |               |                             | o |
| Featured                          |                                                                                                    |                                                   |               |                             |   |
| Mac (Pho<br>550.00 5590           | ••••         ••••         ••••         ••••         ••••         ••••         ••••         ••••         ••••         ••••         ••••         ••••         ••••         ••••         ••••         ••••         ••••         ••••         ••••         ••••         ••••         ••••         ••••         ••••         ••••         ••••         ••••         ••••         ••••         ••••         ••••         ••••         ••••         ••••         ••••         ••••         ••••         ••••         ••••         ••••         ••••         ••••         ••••         ••••         ••••         ••••         ••••         ••••         ••••         ••••         ••••         ••••         ••••         ••••         ••••         ••••         ••••         ••••         ••••         ••••         ••••         ••••         ••••         ••••         ••••         ••••         ••••         ••••         ••••         ••••         ••••         ••••         ••••         ••••         ••••         ••••         ••••         ••••         ••••         ••••         ••••         ••••         ••••         ••••         ••••         ••••         ••••         ••••         ••••         ••••         ••••         •••• <td< td=""><td>Pod Nano<br/>S100.00</td><td>Pod Shuffle</td><td>IPod Touch</td><td></td></td<> | Pod Nano<br>S100.00                               | Pod Shuffle   | IPod Touch                  |   |
| Add to Cart Ad                    | d to Cart Add to Cart                                                                                                    | Add to Cart                                       | Add to Cart   | Add to Cart                 |   |
| Ø                                 | Palm                                                                                                    | SONY                                              | Canon         | Ć                           | ٥ |
| Information                       | Customer Service                                                                                                    | Extras                                            | My            | Account                     |   |
| About Us     Delivery Information | Contact Us     Returns                                                                                                    | <ul> <li>Brands</li> <li>Gift Vouchers</li> </ul> | • N<br>• O    | ly Account<br>Irder History |   |

รูป 4.6 เลือกสินค้าที่อยู่บนหน้าโฮมเพจ

5) เช็คเอ้าท์ โดยเลือกเมนู Shopping Cart แล้วกดปุ่ม Checkout ดังรูป 4.7

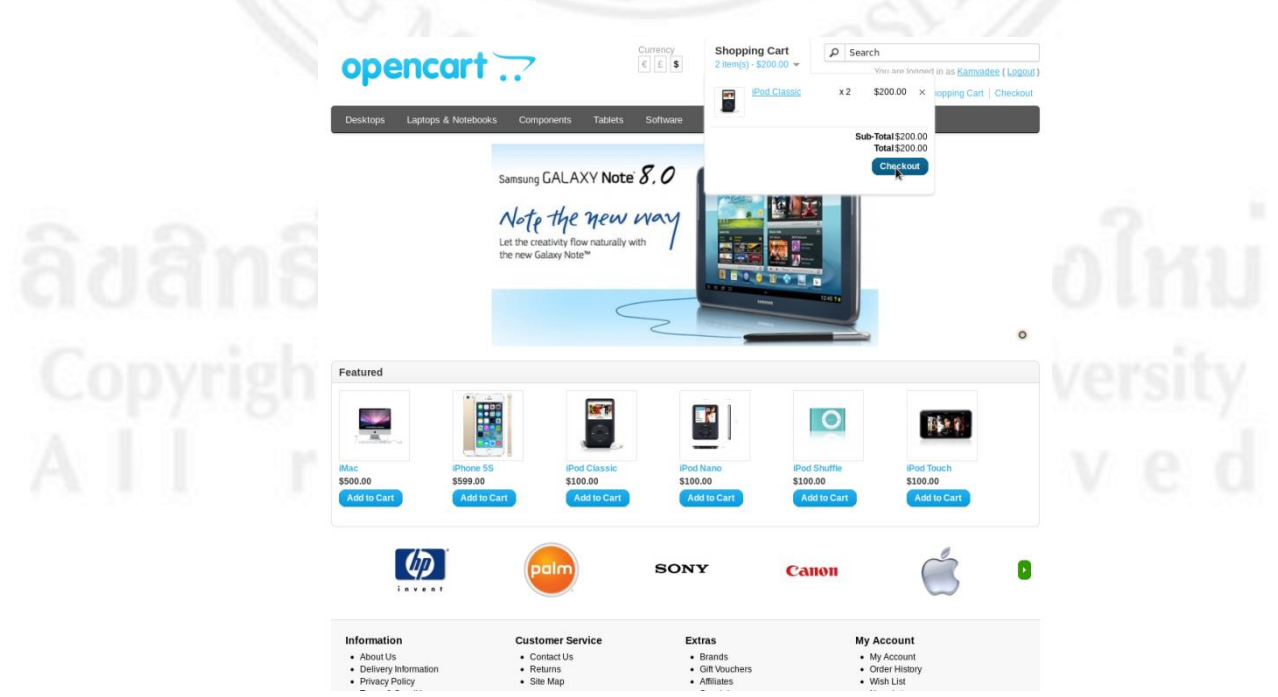

รูป 4.7 เลือกเมนู Shopping Cart แล้วกคปุ่ม Checkout

6) ชำระเงิน โดยดำเนินการตามขั้นตอนที่มีอยู่บนเว็บไซต์ หลังจากที่เลือกเช็คเอ้าท์ แล้วให้เลือกที่อยู่ในการจัดส่งใบเสร็จรับเงินแล้วกดปุ่ม Continue ดังรูป 4.8 จากนั้นเลือกที่อยู่ใน การจัดส่งสินค้าแล้วกดปุ่ม Continue ดังรูป 4.9 แล้วเลือกวิธีการจัดส่งสินค้า แล้วกดปุ่ม Continue ดังรูป 4.10 จากนั้นเลือกวิธีการชำระเงิน และเช็คถูกในช่องสี่เหลี่ยมเพื่อตกลงกับเงื่อนไขต่างๆของ การชำระเงิน แล้วกดปุ่ม Continue ดังรูป 4.11

| Desktops Laptops & Notet                                                                                                    | books Components Tablets                                                                                                    | Software Phones & PDAs                                                                                                    | Cameras MP3 Players                                                                                                   |                                                                 |
|----------------------------------------------------------------------------------------------------|----------------------------------------------------------------------------------------------------|----------------------------------------------------------------------------------------------------|----------------------------------------------------------------------------------------------------|-----------------------------------------------------------------|
| Home = Shopping Cart = Checkout                                                                                                    |                                                                                                    |                                                                                                    |                                                                                                    |                                                                 |
| Спескоці                                                                                                    |                                                                                                    |                                                                                                    |                                                                                                    |                                                                 |
| Step 1: Checkout Options                                                                                                    |                                                                                                    |                                                                                                    |                                                                                                    |                                                                 |
| Step 2: Billing Details                                                                                                    |                                                                                                    |                                                                                                    |                                                                                                    |                                                                 |
| I want to use an existing address<br>Kamvadee Chaliaew, CMU, Chiar                                                                                                    | s<br>ng Mai, Thailand                                                                                                    |                                                                                                    |                                                                                                    |                                                                 |
|                                                                                                    |                                                                                                    |                                                                                                    |                                                                                                    |                                                                 |
| O I want to use a new address                                                                                                    |                                                                                                    |                                                                                                    |                                                                                                    |                                                                 |
|                                                                                                    |                                                                                                    |                                                                                                    |                                                                                                    |                                                                 |
|                                                                                                    |                                                                                                    |                                                                                                    |                                                                                                    | Controle                                                        |
| Step 3: Delivery Details                                                                                                    |                                                                                                    |                                                                                                    |                                                                                                    |                                                                 |
| Step 4: Delivery Method                                                                                                    |                                                                                                    |                                                                                                    |                                                                                                    |                                                                 |
| Step 5: Payment Method                                                                                                    |                                                                                                    |                                                                                                    |                                                                                                    |                                                                 |
| Step 6: Confirm Order                                                                                                    |                                                                                                    |                                                                                                    |                                                                                                    |                                                                 |
|                                                                                                    |                                                                                                    |                                                                                                    |                                                                                                    |                                                                 |
| Information<br>• About Us                                                                                                    | Customer Service<br>• Contact Us                                                                                                    | Extras<br>• Brands                                                                                                    | My Account     My Account                                                                                             |                                                                 |
| Delivery Information                                                                                                    | Returns     Site Map                                                                                                    | Gift Vouchers     Affiliates                                                                                                    | Order History     Wish List                                                                                           |                                                                 |
| • Privacy Policy<br>• Terms & Conditions<br>รูป 4.5                                                                                                    | 8 การเลือกที่อ                                                                                                    | • specials<br>อยู่ในการจัดส่ง<br>Currency Shopping Cart                                                                                                    | • Newsleter<br>มใบเสร็จรับเงิน                                                                                        |                                                                 |
| • Prima a Consistents<br>รูป 4.5<br>opencari                                                                                                    | 8 การเลือกที่อ                                                                                                    | - specials<br>เยู่ในการจัดส่ง<br>Currency<br>E ( ร ร Shopping Cart<br>E ( ร ร เหตรุง-52000                                                                                                    |                                                                                                    | emates (Lopost)<br>Cart [Checkout                               |
| • : Primis 4 Contidens<br>รูป 4.8<br><b>Opencari</b><br>Desktops 1 Laptops 4 Notebo                                                                                                    | 8 การเลือกที่อ<br>Component Yabels                                                                                                    | <ul> <li>specials</li> <li>ยู่ป่านการจัดส่ง</li> <li>Currency</li> <li>Shopping Cart</li> <li>Currency</li> <li>Software</li> <li>Piores &amp; PDAS</li> </ul>                                                                                                    |                                                                                                    | imades (Lopout)<br>Cart   Checkout                              |
| • - Primis 4 Constituens<br>รูป 4. (<br>oppencenti<br>Desktop Laptops & Notebo<br>Home - Shopping Carl - Checkou                                                                                                    | 8 การเลือกที่อ<br>วิวั                                                                                                    | - specials<br>ขยู่ในการจัดส่ง<br>Currency<br>E ( )<br>Software Phones & PDAS                                                                                                    |                                                                                                    | mnades (Lopos)<br>Cert   Chectout                               |
| • - Primis 4 Constituens<br>รูป 4. (<br>oppencent<br>Desktop: Laptops & Notebo<br>tome - Shopping Carl - Checkout                                                                                                    | 8 การเลือกที่อ<br>วิวิ<br>ok Component Tablets                                                                                                    | <ul> <li>specials</li> <li>ยู่ง่านการจัดส่ง</li> <li>Corrency</li> <li>E ร่าง</li> <li>Shopping Cart</li> <li>2 ประกูป</li> <li>Stotware</li> <li>Phones &amp; PDAs</li> </ul>                                                                                                    |                                                                                                    | mnadee (Lopou))<br>Cert   Checkout                              |
| • - Primis y Constitions<br>รูป 4. (<br>oppencent<br>Desktop Latrops 4 Notebo<br>Home - Shopping Cat - Checkout<br>Checkout<br>Step 1: Checkout Options                                                                                                    | 8 การเลือกที่อ<br>                                                                                                    | - specials<br>ย่าง<br>เป็นการจัดส่ง<br>Currency<br>E s<br>Shopping Cart<br>2 Item(3)-520.00<br>Item<br>Software Proces & PDAS                                                                                                    |                                                                                                    | mvadee (Logost)<br>Cart   Checkost                              |
| <ul> <li>ישואס רפאלי</li> <li>דורות ג לכמולמים:</li> <li>ק לו ל ג ל</li> <li>ס לו ל ג לי</li> <li>ס לו ל ג לי</li> <li>ס לו ל ל ג לי</li> <li>ס לו ל לי</li> <li>ס לו ל ל לי</li> <li>ס לו ל ל לי</li> <li>ס לו ל ל לי</li> <li>ס לו ל ל לי</li> <li>ס לו ל ל לי</li> <li>ס לו ל ל לי</li> <li>ס לו ל לי</li> <li>ס לו ל ל לי</li> <li>ס לו ל ל לי</li> <li>ס לו ל ל לי</li> <li>ס לו ל ל לי</li> <li>ס</li></ul>                                                                                                    | 8 การเลือกที่อ                                                                                                    | - specials<br>เยู่ในการจัดส่ง<br>Currency<br>((รัฐ) Shopping Cart<br>(เริฐ)<br>Software Phones & PDAS                                                                                                    |                                                                                                    | mrades (Lopout)<br>Carl Checkout                                |
| • Terms & Considents         ភ្លាំំំំំំំំំំំំំំំំំំំំំំំំំំំំំំំំំំំំ                                                                                                    | 8 การเลือกที่อ                                                                                                    | - specials<br>เยู่ในการจัดส่ง<br>Shopping Cart<br>(โรร)<br>Software Prones & PDAS                                                                                                    | Hevesteter  Subscription  Search  Vou are logged in as Ka  Within List(?) My Account (Shopping G  Cameras MP3 Players | emadas (Lopout)<br>Cart   Checkout<br>Modity =                  |
| Homay Pools     Terms & Considents     Sg 11 4.8      Oppencent      Laptops & Anoteo      torse - Shopping Carl - Checkout      Checkout Options      Step 1: Checkout Options      Step 2: Billing Details      Step 2: Delivery Details      Want to use an existent                                                                                                    | 8 การเลือกที่อ<br>x Component Tables                                                                                                    | <ul> <li>specials</li> <li>ยู่ป่ในการจัดส่ง</li> <li>Currency</li> <li>Shopping Cart</li> <li>Lamping Cart</li> <li>Lamping Cart</li> <li>Software</li> <li>Phones &amp; PDAS</li> </ul>                                                                                                    |                                                                                                    | mvadse (Lopout)<br>Carl [ Checkout<br>Modify =                  |
| Homay Pools     Signal 4, 8     Signal 4, 8     Copercent     Variations     Laptops 4 Noteboo      More - Shopping Carl - Checkout     Checkout Options     Step 1: Checkout Options     Step 2: Billing Details     Step 3: Delivery Details     Prantice - Shopping Carl - Checkout                                                                                                    | 8 การเลือกที่อ<br>ck Corporent Tablet                                                                                                    | <ul> <li>specials</li> <li>ยู่ป่านการจัดส่ง</li> <li>Corrency</li> <li>Eis</li> <li>Shopping Cart</li> <li>Literaty</li> <li>Software</li> <li>Phones &amp; PDAS</li> </ul>                                                                                                    |                                                                                                    | imades (Lopau)<br>Carl [Checkout]<br>Modity =                   |
| • Prims & Constituents     • Terms & Constituents     • Terms & Constituents                                                                                                    | 8 การเลือกที่อ<br>(main and second seco | <ul> <li>specials</li> <li>ย่งในการจัดส่ง</li> <li>Currency</li> <li>Currency</li> <li>Cu</li></ul>                                                                                                    |                                                                                                    | maates (Lopour)<br>Cart   Chectourt                             |
| Homay Policy     Terms & Constitions     Synd 4, 5     Constitions     Terms & Constitions     Terms & Constitions     Te | 8 การเลือกที่อ<br>ks Componens Tables                                                                                                    | <ul> <li>specials</li> <li>รู้เป็นการจัดส่ง</li> <li>Correct<br/>2 กระกร่าง 20000</li> <li>Marco 2000</li> <li>Marco 2000</li> <l< td=""><td></td><td>maates (Lopout)<br/>Cart   Checkout<br/>Modily =</td></l<></ul>                                                                                                    |                                                                                                    | maates (Lopout)<br>Cart   Checkout<br>Modily =                  |
| Terms & Constants     Synd 4, 4     Synd 4, 4     Constants     Latops & Added      Latops & Added    | 8 การเลือกที่อ<br>ks Components Tablets                                                                                                    | <ul> <li>specials</li> <li>ยู่ป่ในการจัดส่ง</li> <li>Shopping Cart</li> <li>Image: Shopping Cart</li> <li>Image: Shoping Cart</li> <li>Image: Shopping</li></ul>                                                                                                    |                                                                                                    | etradas (Lopost)<br>Carl Checkout<br>Modily a                   |
| Homay Policy     Terms & Considents     G1 4, 8     G2 4, 8     G2 4, 8   | 8 การเลือกที่อ<br>k Components Tablets                                                                                                    | <ul> <li>specials</li> <li>ยู่ป่านการจัดส่ง</li> <li>Shopping Cart</li> <li>E</li> <li>Shopping Cart</li> <li>Contract</li> <li>Contract</li> <li>Cont</li> <li>Contrat</li> <li>Contract</li> <li>Co</li></ul>                                                                                                    |                                                                                                    | etradas (Lopout)<br>Carl Checkout<br>Modity =                   |
| Terms & Constants      Stand & Constants      Stand & Constants      Destrops      Laptops & Anotoce      torms - Shotoping Catt - Checkout  Checkout Options  Step 1: Checkout Options  Step 2: Billing Details      P : Varit to use an existing address  Formsridee Chalaeux, CAU, Charge      lamter in the standard of the standard of the standard  | 8 การเลือกที่อ<br>8 การเลือกที่อ<br>k Component Tables                                                                                                    | <ul> <li>specials</li> <li>ย่งในการจัดส่ง</li> <li>Currency<br/><ul> <li>Shopping Cart</li></ul></li></ul>                                                                                                    |                                                                                                    | envariase (Lopout)<br>Carl [ Checkout<br>Modify =               |
| Terms & Constants      Stand & Constants      Stand & Constants      Constants      Consta  | 8 การเลือกที่อ<br>3 (Components)<br>Max. Thatand                                                                                                    | - specials<br>ยู่ป่ในการจัดส่ง<br>Corrency<br>E I I I I I I I I I I I I I I I I I I I                                                                                                    |                                                                                                    | imades (Lopou)<br>Cart   Checkout<br>Modity=                    |
| Terms & Constants     Stand & Constants     Stand & Constants     Constants     C | 8 การเลือกที่อ<br>k Components Tables                                                                                                    | - Specials  - Specials  - Spe |                                                                                                    | invades (Lopus)<br>Carl (Chectout<br>Modify =                   |
| Step 4: Delivery Method Step 4: Delivery Method Step 5: Delivery Method Step 5: Confirm Order                                                                                                    | 8 การเลือกที่อ         8 การเลือกที่อ         (Ma: Thailand         (Ma: Thailand                                                                                                    |                                                                                                    |                                                                                                    | Invastes (Lapour) )<br>Cart   Chectouri<br>Modify a<br>Continue |

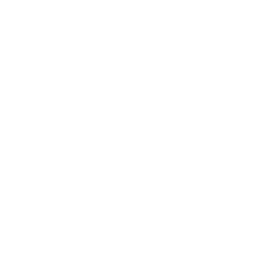

## รูป 4.9 การเลือกที่อยู่ในการจัดส่งสินค้า

| opencart                                                                                                | Currency Shopping Cart<br>€ £ \$ 2 item(s) - \$200.0 ▼ | Search You are logged in as Kamvadee (Logout              | ] |
|----------------------------------------------------------------------------------------------------|--------------------------------------------------------|-----------------------------------------------------------|---|
| Desktops Laptops & Notebooks Components Tabl                                                            | ets Software Phones & PDAs C                           | ameras MP3 Players                                        | 1 |
| Home » Shopping Cart » Checkout                                                                         |                                                        |                                                           |   |
| Checkout                                                                                                |                                                        |                                                           |   |
| Step 1: Checkout Options                                                                                |                                                        |                                                           |   |
| Step 2: Billing Details                                                                                 |                                                        | Modify »                                                  |   |
| Step 3: Delivery Details                                                                                |                                                        | Modify »                                                  |   |
| Step 4: Delivery Method                                                                                 |                                                        |                                                           |   |
| Please select the preferred shipping method to use on this order.                                       |                                                        |                                                           |   |
| <ul> <li>Flat Rate</li> </ul>                                                                           |                                                        | \$5.00                                                    |   |
| Add Comments About Your Order                                                                           |                                                        |                                                           |   |
|                                                                                                    |                                                        |                                                           |   |
|                                                                                                    |                                                        |                                                           |   |
|                                                                                                    |                                                        |                                                           |   |
|                                                                                                    |                                                        | Continue                                                  |   |
| Step 5: Payment Method                                                                                  |                                                        |                                                           |   |
| Step 6: Confirm Order                                                                                   |                                                        |                                                           |   |
|                                                                                                    |                                                        |                                                           |   |
| រូป 4.10 r                                                                                              | าารเลือกวิธีจัดส่งส์                                   | สินก้า                                                    |   |
| Step 1: Checkout Options                                                                                |                                                        |                                                           |   |
| Step 2: Billing Details                                                                                 |                                                        | Modify »                                                  |   |
| Step 3: Delivery Details                                                                                |                                                        | Modify »                                                  |   |
| Step 4: Delivery Method                                                                                 |                                                        | Modify »                                                  |   |
| Step 5: Payment Method                                                                                  |                                                        |                                                           |   |
| Please select the preferred payment method to use on this order.                                        |                                                        |                                                           |   |
| Bank Transfer     Credit or Debit Card (Processed securely by PavPal)                                   |                                                        |                                                           |   |
| PayPal     Cash On Dalivani                                                                             |                                                        |                                                           |   |
| Cash On Delivery                                                                                        |                                                        |                                                           |   |
|                                                                                                    |                                                        |                                                           |   |
|                                                                                                    |                                                        |                                                           |   |
|                                                                                                    |                                                        |                                                           |   |
|                                                                                                    | I have rea                                             | d and agree to the Terms & Conditions 🗹 Continue          |   |
|                                                                                                    |                                                        |                                                           |   |
| Step 6: Confirm Order                                                                                   |                                                        |                                                           |   |
| Information Customer Service                                                                            | Extras                                                 | My Account                                                |   |
| About Us     Contact Us     Delivery Information     Privacy Policy     Site Map     Terms & Conditions | Brands     Gift Vouchers     Affliates     Specials    | My Account     Order History     Wish List     Newsletter |   |
|                                                                                                    |                                                        | Powered By OpenCart<br>Your Store © 2013                  |   |

รูป 4.11 การเลือกวิธีการชำระเงิน และตกลงกับเงื่อนไขต่างๆของการชำระเงิน

7) ขั้นตอนสุดท้าย คือการที่ระบบแจ้งยืนยันการสั่งซื้อสินค้าเสร็จสมบูรณ์ หลังจากที่ ดำเนินการชำระเงินค่าสินค้าเรียบร้อยแล้ว โดยจะปรากฎหน้าต่างยืนยันว่าการสั่งซื้อสินค้านั้นเสร็จ สมบูรณ์แล้ว ดังรูป 4.12

| opencar                                  | <b>↓</b> → →                             | Currency<br>€ £ \$              | Shopping Cart<br>0 item(s) - \$0.00 - | م        | Search                            |                                    |
|------------------------------------------|------------------------------------------|---------------------------------|---------------------------------------|----------|-----------------------------------|------------------------------------|
| opencu                                   | • •                                      |                                 | Home                                  | Mich Lie | t (0)   My Assount   Shop         | as <u>Kamvadee</u> ( <u>Logout</u> |
|                                          |                                          |                                 | Home                                  | WISH LIS | ar(o)   My Account   Shop         | ping Cart   Checkout               |
| Desktops Laptops & Notel                 | books Components Tal                     | olets Software                  | Phones & PDAs Ca                      | meras    | MP3 Players                       |                                    |
| ome » Basket » Checkout » Succes         | <u>35</u>                                |                                 |                                       |          |                                   |                                    |
| Your Order Ha                            | as Been Proc                             | essed!                          |                                       |          |                                   |                                    |
| our order has been successfully pro      | nassadi                                  |                                 |                                       |          |                                   |                                    |
| our order nas been successibily pro      |                                          |                                 |                                       |          |                                   |                                    |
| ou can view your order history by go     | bing to the <u>my account</u> page and t | by clicking on <u>history</u> . |                                       |          |                                   |                                    |
| your purchase has an associated d        | ownload, you can goto the accour         | nt <u>downloads</u> page to     | view them.                            |          |                                   |                                    |
| lease direct any questions you have      | e to the <u>store owner</u> .            |                                 |                                       |          |                                   |                                    |
| hanks for shopping with us online!       |                                          |                                 |                                       |          |                                   |                                    |
|                                          |                                          |                                 |                                       |          |                                   | Orantiana                          |
|                                          |                                          |                                 |                                       |          |                                   | Continue                           |
|                                          |                                          |                                 |                                       |          |                                   |                                    |
|                                          |                                          |                                 |                                       |          |                                   |                                    |
|                                          |                                          |                                 |                                       |          |                                   |                                    |
|                                          |                                          |                                 |                                       |          |                                   |                                    |
| Information                              | Customer Service                         | -                               | vtrac                                 |          | My Account                        |                                    |
| About Us                                 | Contact Us                               |                                 | Brands                                |          | My Account                        |                                    |
| <ul> <li>Delivery Information</li> </ul> | <ul> <li>Returns</li> </ul>              |                                 | Gift Vouchers                         |          | <ul> <li>Order History</li> </ul> |                                    |
|                                          |                                          |                                 |                                       |          |                                   |                                    |

รูป 4.12 หน้าต่างยืนยันว่าการสั่งซื้อสินค้านั้นเสร็จสมบูรณ์แล้ว

ลิ<mark>ฮสิทธิ์มหาวิทยาลัยเชียงใหม่</mark> Copyright<sup>©</sup> by Chiang Mai University All rights reserved